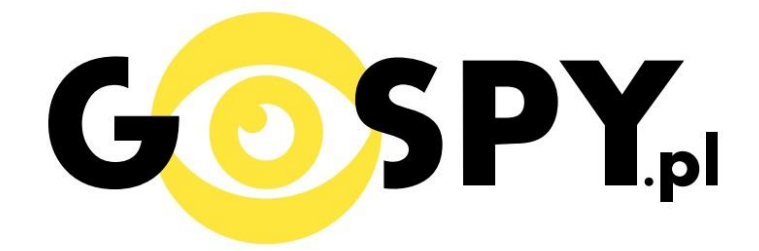

# INSTRUKCJA OBSŁUGI

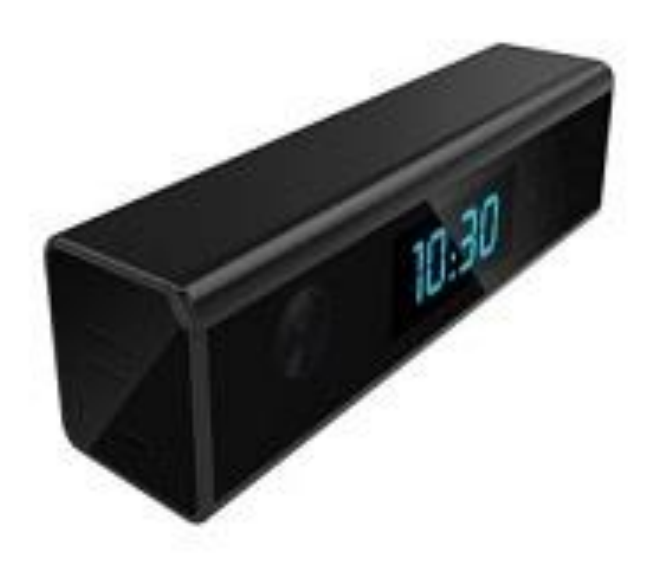

WIFI Full-HD Black-300

### INSTRUKCJĘ W KOLOROWEJ WERSJI CYFROWEJ MOŻNA ZNALEŹĆ NA

### WWW.KAMERYSZPIEGOWSKIE.WAW.PL

### (WPISZ NA DOLE W WYSZUKIWARCE KOD: 563)

#### I PRZED PIERWSZYM UŻYCIEM:

Ładowanie - przed pierwszym użyciem kamery należy naładować akumulatorek, ładując go przez minimum 3-4h.
Proces ładowania polega na podłączeniu urządzenia do komputera poprzez port USB lub do ładowarki sieciowej 5V 1A.

Karta micro SD - przed użyciem kamery należy umieścić w slocie kartę microSD o pojemności do 32GB.

#### **II SZYBKI START:**

**1. Włączanie/ wyłączanie -** aby włączyć należy otworzyć tylną klapkę i wcisnąć przycisk ON-OFF przez około 3 sekundy. Zapali się zielona dioda, będzie świecić światłem stałym co oznacza, że urządzenie jest w trybie bezczynności. Aby wyłączyć należy przytrzymać przycisk ON/OFF przez około 4 sekundy, dioda mignie i zgaśnie.

#### 2) Podgląd Wi-Fi na telefonie (ustawienia Wi-Fi przez urządzenie, lokalnie do 50m)

| 3 | / |   |  |
|---|---|---|--|
| Ì | ( | D |  |
|   |   | - |  |

1)Ściągamy aplikację "camvip"

znajdująca się w Google Play oraz w App Store.

2)Wyszukujemy i łączymy się na telefonie z Wi-Fi "HCAN-xxxxxx-xxxxx" (brak hasła).

3)W oknie aplikacji klikamy ikonę (+) w prawym górnym rogu.

3)Wybieramy opcję 'LAN Search Device"

4)Wybieramy dostępne urządzenie

5)Następnie klikamy "OK"

6)W oknie głównym aplikacji zostanie dodana kamera, po wybraniu jej, na telefonie zostanie pokazany obraz z budzika.

a) Folder z zapisanymi nagraniami na karcie pamięci.

b) Powiadomienia pochodzące z kamery podczas detekcji ruchu.

c) Podgląd kamery

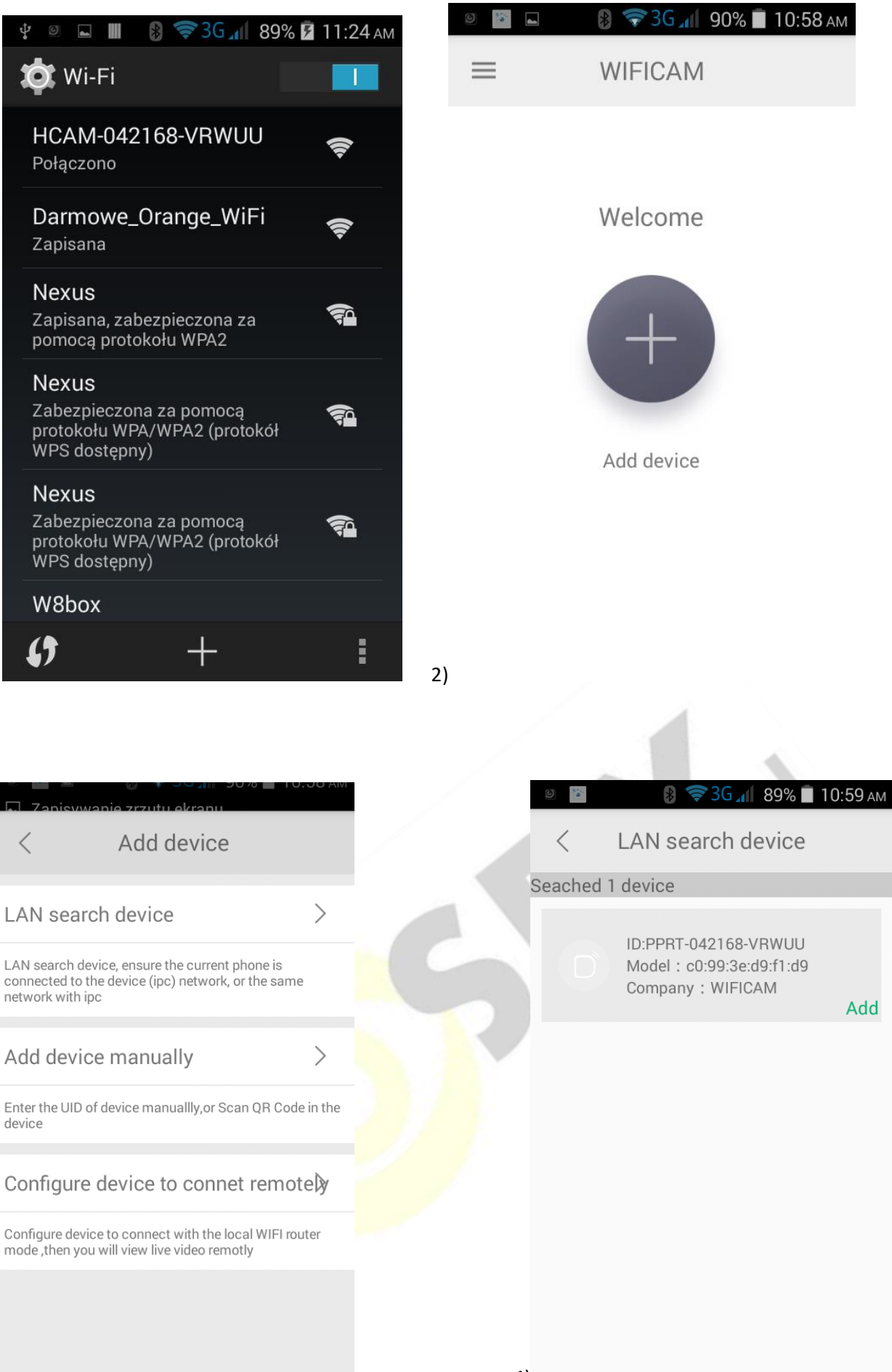

3)

1)

| 🗅 🖻                | •∐• ©            |                      |    | 6 🖪 🎽   |    | ₹3G⊿1 88% | 10:59 ам        |
|--------------------|------------------|----------------------|----|---------|----|-----------|-----------------|
| Device Setti       | ina              |                      |    | =       | WI | FICAM     |                 |
| UID:               | 8C7PWEF0<br>Scan | GR8A2P8VH1<br>Search |    |         |    |           |                 |
| Name:              | Camwf            |                      |    | WIEICAL |    |           |                 |
| Security Code:     | •••••            |                      |    |         |    | Weather r | efresh <b>}</b> |
| Use the default p  | bassword         |                      |    | а       | b  |           |                 |
|                    |                  |                      |    |         |    |           |                 |
| ОК                 |                  | Cancel               |    |         |    |           |                 |
| $\bigtriangledown$ |                  |                      | 6) | -       |    |           |                 |

#### 3) Podgląd Wi-Fi na telefonie ( ustawienia Wi-Fi przez router, z każdego miejsca na świecie)

1) Po dodaniu budzika do aplikacji, w oknie podglądu kamery należy nacisnąć ikonę zębatki a) oraz wybrać opcję "NETWORK CONFIGURATION"

- 2) Wybieramy własną sieć domową naciskając "wifi name"
- 3) Wybieramy sieć z listy dostępnych sieci.
- 2) Wpisujemy hasło wybranej sieci.

5)

Proces konfiguracji odbędzie się automatycznie. Wyłączamy Wi-Fi, a następnie włączamy transfer danych w telefonie, dzięki czemu uzyskamy rzeczywisty podgląd obrazu na telefonie z dowolnego miejsca.

|    | 9     |      |             | ₹3G,  | <b>88%</b> | 🚺 11:00 ам |
|----|-------|------|-------------|-------|------------|------------|
|    | <     | CM   | 2010        | 09.01 | 11.00.20   | ලා<br>a    |
|    | LIVE  | GIVI | 2018        | Wed   | 11:00:30   |            |
|    |       | 0 10 | 080P (      | 720   | )P 🖲 64    | 40P        |
|    | IPCAM |      |             | 2     | :018/08/0  | 1 11:00:28 |
|    |       |      |             |       |            |            |
|    |       | 6    |             |       |            |            |
|    |       |      |             |       | -          |            |
|    |       |      |             |       |            |            |
|    |       | 2    |             | Q     |            | 27         |
| 1) | Ō     |      | $\boxtimes$ |       | Ŷ          |            |

| 0 🖬 📔 🚯 💎 3           | б 📶 88% 🛑 11:02 ам |
|-----------------------|--------------------|
| < Se                  | et                 |
| Device password       | >                  |
| Share                 | >                  |
| Alarm notification    | Wył                |
| Network configuration | ion b >            |
| Motion detection se   | et >               |
| IO detection set      | >                  |
| TF card set           | >                  |
| High level configura  | ation >            |
| Delete                | device             |

| 🛛 🗳 👔 🏶 🍞 ЗС 📶 87% 🖥 11:03 ам       |
|-------------------------------------|
| < Network configuratiorConfirm      |
| wifi name                           |
| password input your home wifi passw |
|                                     |
| IP address 192.168.234.1            |
| Subnet ma@65.255.255.0              |
| Gateway 192.168.234.1               |
| Prefered DNS92.168.31.1             |
|                                     |

|    | 8<br>8 | 4       | 🔋 💎 3G 📶   | 76% 🔳 12:09 рм         |
|----|--------|---------|------------|------------------------|
|    | <      | Netwo   | ork config | uratior <b>Confirm</b> |
|    | <      |         | Select     | Input by hand          |
|    | Nexu   | is LTE  |            |                        |
|    | Darn   | nowe_Or | ange_WiFi  |                        |
|    | W8b    | ОХ      |            |                        |
|    |        |         |            |                        |
|    |        |         |            |                        |
|    |        |         |            |                        |
|    |        |         |            |                        |
|    |        | _       | _          |                        |
|    |        |         |            |                        |
| 3) |        |         |            |                        |

#### 4. Nagrywanie obrazu na kartę Micro SD:

1) Po dodaniu budzika do aplikacji, w oknie podglądu należy nacisnąć ikonę zębatki i wybrać opcję "TF card set"

2) Aby potwierdzić zmienione ustawienia należy wcisnąć "Confirm"

Capacity – rozmiar plików oraz karty pamięci

Unistall SD card – usunięcie karty pamięci

Format SD card – sformatowanie karty pamięci

Stop recording – wstrzymanie nagrywania

Full time recording – nagrywanie przez cały czas

Recording lenght – długość nagranego pliku

Alarm recording – nagrywanie w trybie detekcji ruchu

Alarm recording lenght – długość pliku podczas detekcji ruchu

Time-lapse video – nagrywanie w pętli

Time-lapse video recording – długość nagrywanego pliku podczas nagrywania w pętli

|                          |         | 🛛 🗳 🎼 😵 🖘 3G 📶 87% 💼            | 11:04 ам |
|--------------------------|---------|---------------------------------|----------|
| ◎ 🖬 📔 🚯 🖘 3G 📶 88% 🗎 1   | 1:02 АМ | < TF card set                   | Confirm  |
| < Set                    |         | Capacity<br>(Available / Total) | 0 M/0 M  |
|                          |         | Unistall SD card                | >        |
| Share                    | >       | Format SD card                  | >        |
| Alarm notification       |         | Stop recording                  |          |
| Network configuration    | >       | Full time recording             |          |
| Motion detection set     | >       | Recording length 180Seco        | ond >    |
| IO detection set         | >       | Alarm recording                 |          |
| TF card set a            | >       | Alarm recording length 15Seco   | ond >    |
| High level configuration | >       | Time-lapse video                |          |
| Delete device            | 2)      | Time-lapse video recording 1H   | our >    |

#### 5)Funkcja "Wykrycia Ruchu"

1)Po dodaniu budzika do aplikacji, w oknie podglądu należy nacisnąć ikonę zębatki i wybrać opcję "Motion detection set"

2)Następnie wybrać opcję "MOTION DETECTION" oraz wybrać czułość.

| ◎ 🖬 🖹 🚯 💎 3 G 🚛 🕴        | 88% 🔳 11:02 ам |
|--------------------------|----------------|
| < Set                    |                |
| Device password          | >              |
| Share                    | >              |
| Alarm notification       | Wył            |
|                          |                |
| Network configuration    | >              |
| Motion detection set     | a >            |
| IO detection set         | $\rangle$      |
| TF card set              | >              |
| High level configuration | >              |
| Delete device            |                |

2)

#### 6)Podgląd Wi-Fi na komputerze

1) Wyszukujemy i łączymy się z Wi-Fi "RT\_xxxxx" (brak hasła)

2)Uruchamiamy aplikację IPCSearch, którą można ściągnąć ze strony www.mymitech.com/download.html
3)Klikamy "Search", a następnie wybieramy dostępne urządzenie, klikamy 2 razy lewym przyciskiem myszy.

4)Uruchomi się nam przeglądarka internetowa w polu **user** należy wpisać **admin**, a w polu **password**: **admin**, od tego momentu mamy podgląd na swoim komputerze.

#### **III INFORMACJE DODATKOWE:**

7. Ładowanie - proces ładowania polega na podłączeniu urządzenia do komputera lub ładowarki sieciowej. Urządzenie ma wbudowany wysokiej wydajności akumulator, który można wielokrotnie ładować. Czas ładowania ok. 4 godzin.

#### 8. Rozwiązywanie problemów

Przycisk "reset" – aby zrestartować urządzenie należy przycisnąć przycisk reset.

Przywracanie ustawień fabrycznych – aby przywrócić ustawienia do ustawień fabrycznych, należy 2 razy krótko nacisnąć przycisk włącz/wyłącz. Ta opcja jest zalecana dla każdych problemów z kamerą.

#### Kamera nie działa mimo ładowania

- należy poprawnie umieścić kartę micro SD lub ją sformatować
- należy użyć innej ładowarki

#### Informacja dla użytkowników o pozbywaniu się urządzeń elektrycznych i elektronicznych, baterii i akumulatorów (gospodarstwo domowe).

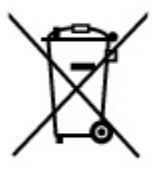

Przedstawiony symbol umieszczony na produktach lub dołączonej do nich dokumentacji informuje, że niesprawnych urządzeń elektrycznych lub elektronicznych nie można wyrzucać razem z odpadami gospodarczymi. Prawidłowe postępowanie w razie konieczności pozbycia się urządzeń elektrycznych lub elektronicznych, utylizacji, powtórnego użycia lub odzysku podzespołów polega na przekazaniu urządzenia do wyspecjalizowanego punktu zbiórki, gdzie będzie przyjęte bezpłatnie. W niektórych krajach produkt można oddać lokalnemu dystrybutorowi podczas zakupu innego urządzenia.

Prawidłowa utylizacja urządzenia umożliwia zachowanie cennych zasobów i uniknięcie negatywnego wpływu na zdrowie i środowisko, które może być zagrożone przez nieodpowiednie postępowanie z odpadami.Szczegółowe informacje o najbliższym punkcie zbiórki można uzyskać u władz lokalnych. Nieprawidłowa utylizacja odpadów zagrożona jest karami przewidzianymi w odpowiednich przepisach lokalnych.

#### Użytkownicy biznesowi w krajach Unii Europejskiej

W razie konieczności pozbycia się urządzeń elektrycznych lub elektronicznych, prosimy skontaktować się z najbliższym punktem sprzedaży lub z dostawcą, którzy udzielą dodatkowych informacji.

#### Pozbywanie się odpadów w krajach poza Unią Europejską

Taki symbol jest ważny tylko w Unii Europejskej. W razie potrzeby pozbycia się niniejszego produktu prosimy skontaktować się z lokalnymi władzami lub ze sprzedawcą celem uzyskania informacji o prawidłowym sposobie postępowania.

## INSTRUKCJĘ W KOLOROWEJ WERSJI CYFROWEJ MOŻNA ZNALEŹĆ NA <u>WWW.KAMERYSZPIEGOWSKIE.WAW.PL</u>

# FILM INSTRUKTAŻOWY Z URUCHOMIENIA BUDZIKA MOŻNA ZNALEŹĆ NA KANALE UŻYTKOWNIKA <u>GOSPY</u> NA <u>YOUTUBE.PL</u>!